## فصل اول: نصب سريع

| برای بدست آوردن اطلاعات در مورد سخت افزار جدید خود از ویندوز بدین ترتیب عمل کنید:                                                                                                    | ١٤         | جمع آوری اطلاعات                                                           |
|----------------------------------------------------------------------------------------------------|------------|----------------------------------------------------------------------------|
| من سازی مراحل بازگشت                                                                                                    | ل کنید: ۱۰ | برای بدست آوردن اطلاعات در مورد سخت افزار جدید خود از ویندوز بدین ترتیب عم |
| برای ایجاد فلاپی دیسک ویندوز:                                                                                                    | ١٧         | ایمن سازی مراحل بازگشت                                                     |
| جاد دیسک بوت لینوکس                                                                                                    | ١٧         | برای ایجاد فلاپی دیسک ویندوز:                                              |
| ایجاد دیسک بوت لینوکس با ویندوز:<br>برای ایجاد دیسک بوت لینوکس با لینوکس، بدین ترتیب عمل کنید:<br>صب لینوکس<br>برای اجرا و به کار اندازی برنامه نصب، بدین ترتیب عمل کنید:<br>غاز بکار ردهت لینوکس ۱۰<br>برای افزودن خود به عنوان کاربر<br>۲۸<br>برای خروج از سیستم به این صورت عمل کنید:<br>۲۹<br>برای راه اندازی مجدد کامپیوتر، بدین ترتیب عمل کنید: | ۱۸         | ايجاد ديسك بوت لينوكس                                                      |
| برای ایجاد دیسک بوت لینوکس با لینوکس، بدین ترتیب عمل کنید:<br>صب لینوکس<br>برای اجرا و به کار اندازی برنامه نصب، بدین ترتیب عمل کنید:<br>غاز بکار ردهت لینوکس ۱۰<br>برای افزودن خود به عنوان کاربر<br>۲۸<br>برای خروج از سیستم به این صورت عمل کنید:<br>۲۹<br>برای راه اندازی مجدد کامپیوتر، بدین ترتیب عمل کنید:                                     | ۱۸         | ايجاد ديسك بوت لينوكس با ويندوز:                                           |
| صب لینوکس                                                                                                    | ۱۹         | براي ايجاد ديسک بوت لينوکس با لينوکس، بدين ترتيب عمل کنيد:                 |
| برای اجرا و به کار اندازی برنامه نصب، بدین ترتیب عمل کنید:                                                                                                    | ۲۰         | نصب لينوكس                                                                 |
| غاز بکار ردهت لینوکس ۱۰.<br>برای افزودن خود به عنوان کاربر                                                                                                    | ۲۰         | برای اجرا و به کار اندازی برنامه نصب، بدین ترتیب عمل کنید:                 |
| برای افزودن خود به عنوان کاربر                                                                                                    | ۲۷         | آغاز بكار ردهت لينوكس ١٠                                                   |
| برای خروج از سیستم به این صورت عمل کنید:<br>برای خاموش کردن کامپیوتر، بدین ترتیب عمل کنید:<br>برای راه اندازی مجدد کامپیوتر، بدین ترتیب عمل کنید:                                                                                                    | ۲۷         | برای افزودن خود به عنوان کاربر                                             |
| برای خاموش کردن کامپیوتر، بدین ترتیب عمل کنید:                                                                                                    | ۲۸         | برای خروج از سیستم به این صورت عمل کنید:                                   |
| برای راه اندازی مجدد کامپیوتر، بدین ترتیب عمل کنید:                                                                                                    | ۲۹         | برای خاموش کردن کامپیوتر، بدین ترتیب عمل کنید:                             |
|                                                                                                    | ۲۹         | برای راه اندازی مجدد کامپیوتر، بدین ترتیب عمل کنید:                        |

### فصل دوه: دستورالعملهای <u>ریز</u> نصب

| ۳۲              | نصب لينوكس و ويندوز با هم                                                        |
|-----------------|----------------------------------------------------------------------------------|
| ۳۲              | برای نصب لینوکس و حفظ ویندوز، به این صورت عمل کنید:                              |
| ۳۳              | برای دیفراگمنت کردن درایو ویندوز XP به این ترتیب عمل کنید:                       |
| ۳٤              | ترمیم خطاهای ویندوز XP در هارد درایو                                             |
| ۳٥              | استفاده از FIPS                                                                  |
| ۳۰              | برای پارتیشن بندی با استفاده از FIPSFIPS برای پارتیشن بندی با                    |
| ۳۷              | DOS fdisk                                                                        |
| ۳۸              | برای پاک کردن پارتیشن با استفاده از Dos fdisk، به این ترتیب عمل کنید:            |
| ۳۹              | Disk Druid                                                                       |
| ب عمل کنید: ۳۹  | برای افزودن یا ویرایش پارتیشن های لینوکس با استفاده از Disk Druid به این ترتید   |
| ٤٠              | راه اندازی ویندوز و لینوکس                                                       |
| ٤١              | برای پیکربندی GRUB، به این ترتیب عمل کنید:                                       |
| ٤٢              | انتخاب نوع نصب                                                                   |
| ٤٣              | برای نصب اجزای انتخاب شده، به این ترتیب عمل کنید:                                |
| ٤٣              | پیکربندی کارت صوتی و مانیتور                                                     |
| ٤٣              | برای پیکربندی سخت افزار تصویری خود، به این ترتیب عمل کنید:                       |
| ٤٥              | پیکربندی چاپگر                                                                   |
| ، عمل کنید: ٥ ٤ | برای افزودن چاپگر به سیستم با استفاده از آلپ Printer configuration، به این ترتیب |
|                 |                                                                                  |

## فصل سوم: پیکربندی ژنوم

| ٥٠ | استفاده از Control Center                                                  |
|----|----------------------------------------------------------------------------|
| ٥٠ | برای تنظیم پس زمینه دسک تاپ (ونه تزئین کنندهٔ صفحه) به این ترتیب عمل کنید: |
| ٥٢ | استفاده از تزیین کننده صفحه                                                |
| ٥٢ | برای تنظیم نوع تزیین به صورت پس زمینه، به این صورت عمل کنید:               |
| ٥٣ | برای انتخاب محافظ صفحهٔ نمایش، به این ترتیب عمل کنید:                      |
| 00 |                                                                            |
| 00 | برای پیکربندی window Preferences به این ترتیب عمل کنید:                    |

| ٥٦ | کار با دسک تاپ مجازی                                                                                 |
|----|----------------------------------------------------------------------------------------------------|
| ٥٦ | برای جستجو و یافتن دسک تاپ های مجازی، به این ترتیب عمل کنید:                                         |
| ٥١ | حذف دسک تاپ های مجازی                                                                                |
| ٥١ | برای حذف دسک تاپ ها و حفظ یک دسک تاپ، به این ترتیب عمل کنید:                                         |
| ٥١ | برای فعال سازی مجدد چندین دسک تاپ، به این ترتیب عمل کنید:                                            |
| ٥/ | استفاده از محیط صوتی و تصویری                                                                        |
| ٥/ | براي فعال سازي پشتيباني صوتي، به اين ترتيب عمل كنيد:                                                 |
| ٥٩ | برای هماهنگ سازی صدا با کارهای صورت گرفته در کامپیوتر به این ترتیب عمل کنید:                         |
| ٥٩ | استفاده از وسايل جانبي                                                                               |
| ٥٩ | برای تغییر دادن تنظیمات صفحه کلید خود، به این ترتیب عمل کنید:                                        |
| ٦. | برای تنظیمات ماوس خود، به این ترتیب عمل نمایید:                                                      |
| ٦. | استفاده از Session Manager                                                                           |
| ٦١ | برای باز کردن Session Manager به این ترتیب عمل کنید:                                                 |
| ٦١ | برای تنظیم برنامه ای که بطور خودکار اجرا می شود با آغاز بکار ژنوم نصب می شود، به این ترتیب عمل کنید: |
| ٦٢ | برای دیدن ترتیب برنامه هایی که به اجرا درمی آیند، به این ترتیب عمل کنید:                             |
| ٦٢ | تغییر محیط های دسک تاپ                                                                               |
| ٦٢ | برای عوض کردن دسک تاپ ها، به این ترتیب عمل کنید:                                                     |
| ٦٢ | راه اندازی از خط دستور                                                                               |
| ٦٤ | برای بازگشت به محیط تصویری، به این ترتیب عمل کنید:                                                   |
| ٦٥ | راه اندازی مجدد و خاموش نمودن                                                                        |
| ٦٥ | برای راه اندازی مجدد یا خاموش کردن سیستم با استفاده از Log Out به این ترتیب عمل کنید:                |
| ٦٦ | برای راه اندازی مجدد کامپیوتر با استفاده از پنجره ترمینال، به این ترتیب عمل کنید:                    |
| ٦٦ | پيكربندى Nautilus File Manger                                                                        |
| ٦٦ | برای باز کردن Nautilus File manager به این ترتیب عمل کنید:                                           |
| ٦١ | براي ويرايش File Manager Preferences به اين ترتيب عمل نماييد:                                        |
| ٦١ | نرم افزارهای کاربردی ترجیحی                                                                          |
| ٦١ | برای انتخاب preferred applications، به این ترتیب عمل کنید:                                           |
| ٦/ | تنظيم خصوصيات پانل                                                                                   |
| ٦/ | براي تنظيم خصوصيات پانل ژنوم، به اين ترتيب عمل كنيد:                                                 |
| ٦٩ |                                                                                                    |
| ٦٩ | براي افزودن يا حذف بسته ها، به اين ترتيب عمل كنيد:                                                   |

## فصل چهارہ: پست الکترونیکی و وب

| ٧٢       | پيكربندى مودم                                                    |
|----------|------------------------------------------------------------------|
| اييد: ٧٢ | برای باز کردن ابزار Network configuration ، به این ترتیب عمل نما |
| ٧٣       | برای پیکربندی ارتباط شماره گیری، به این ترتیب عمل کنید:          |
| ٧٦       | برای درج اطلاعات DNS، به این ترتیب عمل کنید:                     |
| ٧٦       | برای شماره گیری ISP خود:                                         |
| ΥΛ       | پیکربندی ارتباط مستقیم                                           |
| ٧Λ       | برای پیکربندی ارتباط اترنتی، به این ترتیب عمل کنید:              |
| لاید:۸۰  | برای پیکربندی تنظیمات شبکه به صورت دستی، به این ترتیب عمل ک      |
| ۸۱       | برای پیکربندی تنظیمات دینامیکی شبکه، به این ترتیب عمل کنید:      |
| Λ٢       | برای درج اطلاعات DNS به این ترتیب عمل کنید:                      |
| ΛΥ       | برای فعال سازی واسطه اترنت، به این ترتیب عمل کنید:               |
| Λ۳       | برای آزمایش ارتباط اینترنتی خود، به این ترتیب عمل کنید:          |
| Λ٤       | پیکربندی و استفاده از Mozilla                                    |

| ٨٥ | برای پیکربندی Mozilla ، به این ترتیب عمل کنید:                              |
|----|-----------------------------------------------------------------------------|
| ٨٥ | استفاده از .<br>Evolution برای پست الکترونیکی                               |
| ٨٥ | برای پیکربندی Evolution به این ترتیب عمل کنید:                              |
| ٨٩ | برای دریافت پست الکترونیکی با استفاده از Evolution ، به این ترتیب عمل کنید: |
| ٩٠ | برای ارسال پست الکترونیکی با Evolution ، به این ترتیب عمل کنید:             |

### فصل ينمِم: مستند سازي لينوكس

| ۹۱                       | فایل های Help برنامه های کاربردی                                  |
|--------------------------|-------------------------------------------------------------------|
| ٩٢                       | برای دسترسی به راهنمای Help برنامه کاربردی، به این ترتیب عمل کنید |
| ٩٢                       | مرورگر Help ژنوم                                                  |
| ۹۳                       | برای باز کردن مرورگر Help ژونوم، به این ترتیب عمل کنید:           |
| ٩٤                       | Manual Pages                                                      |
| ٩٤                       | برای باز کردن صفحات راهنما، به این ترتیب عمل کنید:                |
| ٩٦                       | Info Pages                                                        |
| ٩٦                       | برای باز کردن صفحات راهنما، به این ترتیب عمل کنید:                |
| ٩٧                       | یافتن اطلاعات در وب                                               |
| به این ترتیب عمل کنید:٩٧ | برای باز کردن پرسش هایی که از اغلب در مورد ژنوم سئوال می شود،     |
| ٩٨                       | برای باز کردن بانک اطلاعات ردهت به این ترتیب عمل کنید:            |
| ٩٩                       | برای جستجوی یک عنوان خاص، به این ترتیب عمل کنید:                  |
| ٩٩                       | برای دسترسی به منابع پشتیبانی ردهت، به این ترتیب عمل کنید:        |
| 1                        | Red Hat Errata                                                    |
| 1                        | برای دیدن ردهت اراتا، به این ترتیب عمل کنید:                      |
| ۱۰۱                      | Linux Documentation Project                                       |
| نید:                     | برای باز نمودن سایت پروژه مستند سازی لینوکس، به این ترتیب عمل ک   |
| ۱۰۲                      | برای باز کردن فهرست How to لینوکس، به این ترتیب عمل نمایید:       |
|                          |                                                                   |

## فصل ششہ: ممیط های دسک تاپ

| ۱۰٥         | گزینه های صفحه نمایش ورودی                                |
|-------------|-----------------------------------------------------------|
| ۱۰٦         | تنظيم زبان                                                |
| ۱۰۷         | برای انتخاب زبان به این ترتیب عمل کنید:                   |
| ۱۰۷         | انتخاب محيط دسک تاپ                                       |
| ۱۰۸         | برای انتخاب محیط دسک تاپ، به این ترتیب عمل کنید:          |
| ۱۰۹         | تغییر دسک تاپ پیش فرض                                     |
| ۱۰۹         | برای تغییر محیط دسک تاپ، به این ترتیب عمل کنید:           |
| 11.         | راه اندازی مجدد سیستم                                     |
| 11.         | برای راه اندازی دوباره سیستم خود، به این ترتیب عمل نمایید |
| 11.         | خاموش نمودن كامپيوتر                                      |
| 111         | برای خاموش کردن سیستم خود به این ترتیب عمل نمایید:        |
| 111         | KDE: یک دسک تاپ دیگر                                      |
| 117         | استفاده از KDE                                            |
| 117         | برای راه اندازی KDE، به این ترتیب عمل کنید:               |
| 117         | پیکربندی KDE                                              |
| 117         | برای باز کردن مرکز کنترل KDE به این ترتیب عمل کنید:       |
| ۱۱۰         | برای پیکربندی نمای KDE، به این ترتیب عمل کنید:            |
| 117         | برای پیکربندی دسک تاپ KDE، به این ترتیب عمل کنید:         |
| ب عمل کنید: | برای یادگیری مطالب بیشتر در مورد دستگاه خود، به این ترتی  |
|             |                                                           |

| برای پیکربندی اینترنت و شبکه بندی در KDE، به این ترتیب عمل کنید:                   |
|------------------------------------------------------------------------------------|
| برای پیکربندی ترکیبات خاص KDE، به این ترتیب عمل کنید:                              |
| براي پيكربندي وسايل جانبي، به اين ترتيب عمل كنيد:                                  |
| براي پيكربندي مديريت توزيع قدرت كامپيوتر خود به اين ترتيب عمل كنيد:                |
| برای تغییر تنظیمات دسترسی یا ناحیه ای، به این ترتیب عمل نمایید:                    |
| براي تغيير تنظيمات خصوصي و ايمني سيستم خود، به اين ترتيب عمل نماييد:               |
| برای پیکربندی محیط های صوتی و تصویری، به این ترتیب عمل کنید:                       |
| برای انجام اعمال مدیریتی سیستم، به این ترتیب عمل کنید:                             |
| برای پیکربندی تجربه مرورگری وب خود (برای مرورگر Konqueror)، به این ترتیب عمل کنید: |
| خروج از KDE                                                                        |
| خروج از KDE شبیه خروج از سیستم می باشد، برای خروج از KDE، به این ترتیب عمل کنید:   |
| تنظيم كاربران و گره ها                                                             |
| برای اضافه کردن کاربر، به این ترتیب عمل کنید:                                      |
| برای افزودن یک گروه (مالکیت) به سیستم، به این ترتیب عمل کنید:                      |
| تغییر رمزهای عبور کاربر اصلی                                                       |
| برای تغییر رمز عبور کاربر اصلی، به این ترتیب عمل کنید:                             |

# فصل هفته: برنامه های کاربردی و مورد استفادهٔ دیگر

| ١٣٢       | کار با Evolution یا داند.                                                |
|-----------|--------------------------------------------------------------------------|
| ١٣٢       | برای باز کردن Evolution به این ترتیب عمل کنید:                           |
| ١٣٢       | برای خرووج از Evolution به این ترتیب عمل نمایید:                         |
| ۱۳۳       | کار با تقویم Evolutionکار با تقویم Evolution                             |
| ۱۳۳       | برای جستجو و یافتن نماهای تقویم به این ترتیب عمل کنید:                   |
| ١٣٤       | برای دسترسی به یک تاریخ خاص، به این ترتیب عمل کنید:                      |
| ١٣٤       | قرارهای ملاقات                                                           |
| ١٣٤       | برای گذاشتن قرار جدید، به این ترتیب عمل کنید:                            |
| ١٣٦       | برای حذف قرار ملاقات به این ترتیب عمل کنید:                              |
| ١٣٦       | فهرست های یادآوری                                                        |
| ١٣٦       | برای تنظیم یک فهرست یادآور، به این ترتیب عمل کنید:                       |
| ۱۳۷       | قرارهای تکراری                                                           |
| ١٣٨       | برای درج قرار تکراری، به این ترتیب عمل کنید:                             |
| ١٣٨       | برای تعریف استثناها نسبت به قرار تکراری، به این ترتیب عمل کنید:          |
| 189       | کار با Evolution Tasks                                                   |
| 189       | برای شروع کار با استفاده از Evolution Tasks به این ترتیب عمل کنید:       |
| 189       | برای درج کاری که باید در زمانی خاص انجام دهید به این ترتیب عمل کنید:     |
| ١٤٠       | برای حذف کاری که نباید انجام دهید به این ترتیب عمل کنید:                 |
| ١٤٠       | پیکربندی کارهای ضروری                                                    |
| ١٤٠       | برای افزودن اطلاعات به رکورد کارهای ضروری، به این ترتیب عمل کنید:        |
| ١٤٢       | ويرايش طبقات موجود:                                                      |
| ١٤٣       | برای ردیابی یک کار، به این ترتیب عمل کنید:                               |
| ١٤٣       | کار با Evolution Contacts                                                |
| ١٤٣       | برای استفاده از Evolution Contacts به این ترتیب عمل کنید:                |
| ١٤٤       | برای افزودن فرد مورد تماس جدید، به این ترتیب عمل نمایید:                 |
| ١٤٤       | برای افزودن اطلاعات به فرد ارتباط گیرنده موجود، به این ترتیب عمل کنید:   |
| عمل کنید: | برای هماهنگ سازی زمانی ارتباط گیرنده با یک تقویم اشتراکی، به این ترتیب . |
| ١٤٦       | برای تنظیم لیست افراد ارتباط گیرنده، به این ترتیب عمل کنید:              |
|           |                                                                          |

| ١٤٧  | نحوه كار با gEdit                                                |
|------|------------------------------------------------------------------|
| ١٤٧: | برای باز نمودن gEdit و ذخیره سازی یک فایل، به این ترتیب عمل کنید |
| ١٤٨  | برای خروج از gEdit به این ترتیب عمل کنید:                        |
| ١٤٨  | برای پیکربندی gEdit، به این تریب عمل کنید:                       |
| ١٤٩  | کار با Xpdf                                                      |
| ١٤٩  | برای باز کردن Xpdf، به این ترتیب عمل کنید:                       |
| ١٥٠  | برای باز نمودن فایل PDF ، به این ترتیب عمل کنید:                 |
| ١٥٠  | برای خروج از Xpdf ، به این ترتیب عمل نمایید:                     |
| ١٥٠  | کار با Konqueror                                                 |
| 101  | برای شروع کار با استفاده از Konqueror، به این ترتیب عمل نمایید:  |
| 101  | برای پیکربندی Konqueror به این ترتیب عمل کنید:                   |
| ۱۰۲  | برای پیکربندی پروفایل های Konqueror، به این ترتیب عمل کنید:      |
| ۱۰۳  | نحوهٔ کار با KMail                                               |
| ۱۰۳  | برای باز کردن KMail به این ترتیب عمل کنید:                       |
| ١٥٤  | برای تشکیل پیغامی در KMail ، به این ترتیب عمل کنید:              |
| 100  | برای کنترل مرسولهٔ پستی در KMail ، به این ترتیب عمل نمایید:      |
| 100  | برای پیکربندی KMail به این ترتیب عمل نمایید:                     |
| ١٠٧  | برای خروج از Kmail، به این ترتیب عمل کنید:                       |
| ١٠٧  | کار با GIMP                                                      |
| ١٠٨  | برای شروع کار با GIMP، به این ترتیب عمل کنید:                    |
| ١٥٩  | بدست آوردن تصوير                                                 |
| 109  | برای بدام انداختن تصویری روی صفحه نمایش، به این ترتیب عمل کنید   |
| ١٦٠  | برای برش قطعه ای از تصویر، بدین ترتیب عمل کنید:                  |
| 171  | برای کاربرد فیلتردر تصویر به این ترتیب عمل کنید:                 |
| 177  | از Script – Fu برای ایجاد کره استفاده نمایید:                    |

## فصل هشتم: Kword برای لینوکس

| ١٦٥          | کار با KWord                                            |
|--------------|---------------------------------------------------------|
| 177          | برای شروع کار با KWord، به این ترتیب عمل کنید:          |
| ۱٦٨          | برای خروج از KWord ، به این ترتیب عمل نمایید:           |
| ۱٦٨          | برای پیکربندی اصول کلی KWord به این ترتیب عمل نمایید    |
| ١٧١          | برای پیکربندی میانبرهای KWord، به این ترتیب عمل کنید: . |
| ١٧٢          | برای پیکربندی Auto correction به این ترتیب عمل کنید:    |
| نيد:         | برای پیکربندی تکمیل واژه ای خودکار، به این ترتیب عمل ک  |
| ١٧٥          | کار با اسناد KWord                                      |
| ١٧٥          | كنترل كردن ديكته كلمات                                  |
| یب عمل کنید: | برای کنترل کردن خطاهای دیکته ای در سند خود به این ترت   |
| ١٧٥          | Expressions                                             |
| ١٧٦          | برای درج اصطلاح یا عبارت، به این ترتیب عمل نمایید:      |
| ١٧٧          | افزودن تصاوير                                           |
| ١٧٧          | برای افزودن تصویر به سند خود، به این ترتیب عمل کنید:    |
| ١٧٨          | کاراکترهای فرمت بندی                                    |
| ١٧٨          | برای دیدن کاراکترهای فرمت بندی، به این ترتیب عمل کنید:. |
| ل کنید:      | برای مخفی کردن کاراکترهای فرمت بندی، به این ترتیب عمل   |
| ١٧٩          | جداول                                                   |
| ١٧٩          | برای ایجاد جدول، به این ترتیب عمل کنید:                 |

| ١٨١ | فرمت های فایلی                                                |
|-----|---------------------------------------------------------------|
| ۱۸۱ | برای ارسال یک فایل در یک فرمت خاص، به این ترتیب عمل کنید:     |
| ١٨٢ | دسترسی به فایل Help در KWord                                  |
| ١٨٢ | برای یادگیری مطالب بیشتر در این زمینه، به نکات زیر رجوع کنید: |

## فصل نهم: روش کار با بانک های اطلاعاتی

| ١٨٦                             | MYSQL                                                                                |
|---------------------------------|--------------------------------------------------------------------------------------|
| ١٨٦                             | واسطه های MYSQL                                                                      |
| ١٨٧                             | برای اینکه تأیید کنیم MYSQL نصب شده است، به این ترتیب عمل نمایید:                    |
| ١٨٨                             | مديريت سرويس دهنده MYSQL                                                             |
| ١٨٨                             | برای شروع کار با سرویس دهنده MySQL بطور دستی، به این ترتیب عمل کنید:                 |
| Red Ha ، به این ترتیب عمل کنید: | برای راه اندازی و شروع کار سرویس دهنده MYDQL با استفاده از Services Manager          |
| ١٨٩                             |                                                                                      |
| 19.                             | برای متوقف سازی سرویس دهنده MySQL به این ترتیب عمل نمایید:                           |
| 191                             | برای پیکربندی MYSQL، به این ترتیب عمل کنید:                                          |
| 197                             | استفاده از mysqladmin                                                                |
| 197                             | برای اختصاص رمز عبور به اشتراک اصلی MYSQL، به این ترتیب عمل کنید:                    |
| 197                             | برای ایجاد بانک اطلاعاتی جدید mysqladmin به این ترتیب عمل نمایید:                    |
| ۱۹٤                             | کاربران MySQL و امتیازات دسترسی به فایل ها                                           |
| ۱۹٤                             | برای افزودن کاربر MySQL جدید به این ترتیب عمل کنید:                                  |
| 190                             | برای تغییر امتیازات دسترسی کاربر MYSQL موجود، به این ترتیب عمل کنید:                 |
| 197                             | سرويس گيرندهٔ MYSQL                                                                  |
| 197                             | برای باز کردن مانیتور MYSQL بدون رمز عبور به این ترتیب عمل نمایید:                   |
| 197                             | برای باز نمودن مانیتور MYSQL با استفاده از رمز عبور، به این ترتیب عمل کنید:          |
| ۱۹۷                             | برای باز نمودن سرویس دهنده MYSQL خاص، به این ترتب عمل نمایید:                        |
| ۱۹۷                             | برای باز نمودن بانک اطلاعاتی در سرویس گیرنده MYSQL، به این ترتیب عمل کنید:           |
| ۱۹۷                             | برای خروج از مانیتور MYSQL، به این ترتیب عمل کنید:                                   |
| ۱۹۷                             | کار با بانک های اطلاعاتی                                                             |
| ۱۹۸                             | برای ایجاد بانک اطلاعاتی جدید، به این ترتیب عمل کنید:                                |
| ۱۹۸                             | برای حذف بانک اطلاعاتی، به این ترتیب عمل کنید:                                       |
| 199                             | تھيە كپى پشتيبان                                                                     |
| ید:                             | برای تهیه کپی پشتیبان از بانک اطلاعاتی با استفاده از mysqldump به این ترتیب عمل نمای |
| ۲۰۰                             | برای تهیه کپی پشتیبان از بانک اطلاعاتی با mysqlhotcopy به این ترتیب عمل کنید:        |
| ۲۰۱                             | لوگ های MYSQL                                                                        |
| ۲۰۲                             | برای فعال سازی تشکیل لوگ ارتقا، به این ترتیب عمل کنید:                               |

## فصل دهم: Bash Shell

| ۲۰ | ﺩﺳﺘﺮﺳﻰ ﺑﻪ ﻧﻮﺍﺭ ﻓﺮﻣﺎﻥ                                                        |
|----|-----------------------------------------------------------------------------|
| ۲۰ | برای دسترسی به نوار فرمان در پنجره ترمینال، به این ترتیب عمل کنید:          |
| ۲۰ | برای شروع کار با مد Failsafe، به این ترتیب عمل کنید:                        |
| ۲۰ | برای پیش فرض نمودن نوار فرمان، به این ترتیب عمل کنید:                       |
| ۲۰ | شل ها۷                                                                      |
| ۲۰ | برای تعیین اینکه از کدام شل استفاده می کنید، به این ترتیب عمل نمایید:       |
| ۲۰ | برای اینکه بدانیم کدام شل ها در لینوکس یافت می شوند، به این ترتیب عمل کنید: |
| ۲۰ | برای استفادهٔ از شل موقتی، به این ترتیب عمل کنید:                           |
| ۲۰ | برای بازگشت به شل اصلی، به این ترتیب عمل کنید:۹                             |

| ۲.٩   | براء تغيير دارم الشارية الدانية تربي ومل كثيب                                                                                 |
|-------|----------------------------------------------------------------------------------------------------|
| ۲۱.   | برای مدیر ارش فارا _etc/nassword/ به ارز تباترین موارد ز                                                                      |
| ۲۱۰   | برای ویوریس میں مندوست و اور کا بالا میں مرتیب مسل میں یو ایس مرتیب مسل میں مرتیب مسل میں مرتیب مسل میں مرتیب م<br>Bash shell |
| ۲۱۱   | کار یا متغییر های محیطی                                                                                                    |
| ۲۱۱   | در ای دیدن مقدار اجرید متغیر محیطی به این تر تیب عمل کنید:                                                                    |
| ۲۱۲   | برای لیست نمو دن تمام متغیر های محیطی حدید، به این تر تیب عمل کنید:                                                           |
| ۲۱۲   | استفاده از فرمان mor برای دیدن فابل های طولانی                                                                                |
| ۲۱۲   | برای دیدن متغیرهای محیطی یک صفحه نمایش، در یک لحظه به این ترتیب عمل کنید:                                                     |
| ۲۱۳   | برای دیدن لیست دایرکتوری روی صفحه نمایش در یک لحظه، به این ترتیب عمل کنید:                                                    |
| ۲۱۳   | برای استفاده از فرمان more و برای دیدن محتویات فایل، به این ترتیب عمل نمایید:                                                 |
| ۲۱٤   | تنظيم متغيرهاى محيطى                                                                                                    |
| ۲۱٤   | برای تنظیم متغیر محیطی به این ترتیب عمل کنید:                                                                                 |
| ۲۱۰   | تنظيم متغير محيطي PATH                                                                                                    |
| ۲۱۰   | برای افزودن دایرکتوری به متغیر PATH، به این ترتیب عمل نمایید:                                                                 |
| ۲۱٦   | ويرايش فايل هاي پيكربندي                                                                                                    |
| ۲۱٦   | برای رسیدن به دایرکتوری اصلی (home) خود، به این ترتیب عمل نمایید:                                                             |
| ۲۱۷   | برای دیدن فایل های مخفی در Nautilus File Manager، به این ترتیب عمل نمایید:                                                    |
| ۲۱۸   | برای افزودن متغیر محیطی به کاربر خود، به این عمل نمایید:                                                                      |
| ۲۱۹   | برای افزودن مسیر به طور کلی، به این ترتیب عمل کنید:                                                                           |
| ۲۲۰   | تغيير نوار فرمان بش                                                                                                    |
| ۲۲۰   | برای افزودن اطلاعات کامل دایرکتوری، تاریخ و زمان به نوار فرمان، به این ترتیب عمل نمایید:                                      |
| ***   | ویژگی های دیگر بش                                                                                                    |
| ***   | محل يافتن                                                                                                    |
| ***   | برای تعیین محل یافتن خود، به این ترتیب عمل نمایید:                                                                            |
|       | برای لیست نمودن فایل ها در دایرکتوری جدید، به این ترتیب عمل نمایید:                                                           |
| تىيد: | برای لیست نمودن تمام قایل ها (و دایرختوری های محقی) در دایرختوری جدید، به این ترتیب عمل د<br>استار ایر کما در مار             |
|       | استفاده از محمل فرمان                                                                                                    |
| YY¥   | برای استفاده از محمل قرمان، به این ترتیب عمل تعایید                                                                           |
| ***   | استفاده از ۲۳۵۰ جست.<br>برای دید است شمار مگذاری شده ایران فراید: ماریه مدیر به این ترتیب مرار کند:                           |
| YY 5  | برای دیدن تعلیف شماره دراری شناه ای از درامین جست کون، به این ترتیب عمل خلیه                                                  |
| 775   | برای مرتبع الات دوبارد از طرحان مسارد عداری مناد جمعه، به این طریق عمل عیق السید.<br>مدارشگر متند مدین الکترمزیک              |
| ۲۲٥   | ویرد بیس و پیس سرو بیسی<br>استفاده از Vi                                                                                      |
| ۲۲٥   | درای شروع کار با vim، به این ترتیب عمل کنید:                                                                                  |
| ٢٢٦   | برای افزو دن متن به فابل Vi، به این تر تیب عمل نمایید:                                                                        |
| ٢٢٦   | برای ذخیره نمودن فایل Vi یه این ترتیب عمل نمایید:                                                                             |
| ٢٢٦   |                                                                                                    |
| ۲۲۷   | برای شروع کار با Pico، به این ترتیب عمل نمایید:                                                                               |
| ۲۲۷   | برای درج نمودن متن در پنجره Pico، به این ترتیب عمل نمایید:                                                                    |
| ۲۲۷   | برای ذخیره نمودن فایل Pico، به این ترتیب عمل کنید:                                                                            |
| ۲۲۷   | برای ویرایش نمودن Pico به این ترتیب عمل کنید:                                                                                 |
| ۲۲۸   | برای ارسال پیغام الکترونیکی با استفاده از صندوق پستی لینوکس، به این ترتیب عمل کنید:                                           |
|       |                                                                                                    |

# بفش یازدهم: فایل ها، پردازش ها و قابلیت های دسترسی

| ۲۳۱                                        | مورد سيستم شما    | ی مطالبی در   | یادگیر |
|--------------------------------------------|-------------------|---------------|--------|
| ستگاه و سیستم عامل، به این ترتیب عمل کنید: | للاعاتی در مورد د | ای مشاهدهٔ اد | بر     |

| ٢٣٤   | تعيين كاربران سيستم                                                    |
|-------|------------------------------------------------------------------------|
| ۲۳٤   | برای اینکه ببینیم کدام کاربران وارد سیستم شده اند، به این ترتیب عمل کذ |
| ۲۳۰   | خاتمه دادن به اجرای برنامه                                             |
| ۲۳۰   | برای دیدن تمام فرآیندهای همراه با ترمینال، به این ترتیب عمل کنید:      |
| ٢٣٦   | برای دیدن تمام فرآیندها روی صفحه نمایش، به این ترتیب عمل کنید:         |
| ٢٣٦   | برای از بین بردن فرآیند، به این ترتیب عمل نمایید:                      |
| ۲۳۷   | برای از بین بردن پردازه و نام آن با تأیید، به این ترتیب عمل کنید:      |
| ۲۳۸   | سيستم فايلى                                                            |
| ٢٣٩   | نصب دُستگاه ها                                                         |
| ۲٤٠   | برای نصب CD- ROM، به این ترتیب عمل کنید:                               |
| ۲٤٠   | برای از حالت نصب در آوردن CD – ROM، به این ترتیب عمل نمایید:           |
| ۲٤٠   | برای نصب کردن فلاپی درایو، به این ترتیب عمل کنید:                      |
| ۲٤٠   | برای غیر فعال سازی نصب فلاپی درایو، به این ترتیب عمل نمایید:           |
| ۲٤٠   | ايجاد دايركتورى ها                                                     |
| ٢٤١   | برای ایجاد دایرکتوری جدید، به این ترتیب عمل کنید:                      |
| ٢٤١   | برای حذف نمودن یک دایرکتوری، به این ترتیب عمل نمایید:                  |
| ٢٤٢   | کار با فایل ها                                                         |
| ۲٤٢   | برای لیست نمودن تمام فایل ها در یک دایرکتوری، به این ترتیب عمل کنید    |
| ٢٤٢   | برای ایجاد فایل، به این ترتیب عمل نمایید:                              |
| ٢٤٣   | برای کپی نمودن فایل (یا دایرکتوری)، به این ترتیب عمل نمایید:           |
| ٢٤٣   | برای جا به جا کردن یک فایل (یا دایرکتوری)، به این ترتیب عمل کنید:      |
| ٢٤٣   | براي حذف نمودن فايل، به اين ترتيب عمل کنيد:                            |
| ٢٤٣   | برای یافتن یک فایل، به این ترتیب عمل نمایید:                           |
| ٢٤٤   | برای یافتن متنی در یک فایل (یا فایل ها)، به این ترتیب عمل کنید:        |
| ٢٤٤   | برای دیدن شروع فایل به این ترتیب عمل کنید:                             |
| ٢٤٥   | برای دیدن انتهای یک فایل، به این ترتیب عمل کنید:                       |
| ٢٤٥   | مالکیت و امتیازات دسترسی                                               |
| ۲٤٦   | برای تعین مالکیت یا امتیاز دسترسی، به این ترتیب عمل کنید:              |
| ٢٤٧   | برای تغییر مالکیت یک فایل، یا دایرکتوری به این ترتیب عمل کنید:         |
| ٢٤٧   | برای تغییر گروه مربوط به فایل، به این ترتیب عمل نمایید:                |
| کنید: | برای تغییر امتیازات دسترسی برای فایل یا دایرکتوری، به این ترتیب عمل    |

## فصل دوازدهم: برنامه نویسی شل

| ۲۰۰                 | زمان بندی کارها                                                              |
|---------------------|------------------------------------------------------------------------------|
| ممل کنید:           | برای ارسال پیغام پستی در یک زمان خاص با استفاده از فرمان at، به این ترتیب د  |
| ۲۰۱                 | برای حذف کار برنامه ریزی شده با فرمان at، به این ترتیب عمل نمایید:           |
| ۲۰۲                 | استفاده از فایل های کرون                                                     |
| ۲٥٣                 | برای افزودن فرمان کرون cron با استفاده از crontab به این ترتیب عمل کنید:     |
| رتیب عمل نمایید:۲٥٤ | برای تنظیم فرمان کرون برای کاربر اصلی با استفاده از Task Scheduler، به این ت |
| ۲۰۰                 | ایجاد نسخه های فرامین اساسی شل                                               |
| ۲۰۰                 | برای ایجاد نسخه برنامه فرامین شل، به این ترتیب عمل کنید:                     |
| ۲۰۷                 | برای اجرای نسخه برنامه با استفاده از شل، به این ترتیب عمل کنید:              |
| ۲۰۷                 | برای اجرایی ساختن نسخه برنامه، به این ترتیب عمل کنید:                        |
| ۲۰۸                 | دستورات نسخه نویسی                                                           |
| ۲٥٨                 | استفاده از پارامترهای نوار فرمان                                             |
| ۲٥٩                 | برای قبول نمودن ورودی متقابل کاربر، به این ترتیب عمل کنید:                   |

| ۲٦٠ | دستور برنامه نویسی عبارت های شرطی و متقابل                                   |
|-----|------------------------------------------------------------------------------|
| ۲٦١ | برای اجرای نسخه برنامه مجموع اعداد صحیح به این ترتیب عمل کنید:               |
| ۲٦٢ | برای باز نمودن مستندات فرمان، به این ترتیب عمل کنید:                         |
| ۲٦٥ | استفاده از awk                                                               |
| ٢٦٦ | برای نمایش لیستی از تعداد واژه های هر خط فایل متنی، به این ترتیب عمل نمایید: |
| ٢٦٦ | استفاده از زبان پرل                                                          |
| ۲٦٧ | برای نمایش شماره ID کاربر با استفاده از پرل، به این ترتیب عمل کنید:          |
| ۲٦٨ | بررسى اصل برنامه لينوكس                                                      |
| ۲٦٨ | برای دیدن Makefile کرنل لینوکس، به این ترتیب عمل کنید:                       |

### فصل سيزدهم: سرويس دهندهٔ لينوکس

| ۲۸۷ | برای باز نمودن gFTP، به این ترتیب عمل کنید:                                         |
|-----|-------------------------------------------------------------------------------------|
| ۲۸۸ | استفاده از NFS                                                                      |
| ۲۸۸ | نصب سیستم فایلی NFS راہ دور                                                         |
| ۲۸۹ | برای نصب سیستم فایلی راه دور، به این ترتیب عمل کنید:                                |
| ۲۸۹ | برای حذف سیستم فایلی راه دور از دستگاه داخلی خود، به این ترتیب عمل کنید:            |
| ۲٩٠ | برای نصب سیستم فایلی راه دور بطور خودکار در زمان راه اندازی، به این ترتیب عمل کنید: |
| ۲٩٠ | ارسال سیستم فایلی                                                                   |
| ۲۹۳ | برای حذف سیستم فایلی از لیست سیستم های ارسالی، به این ترتیب عمل کنید:               |
| ۲۹۳ | استفاده از DHCP                                                                     |
| ۲٩٤ | برای یادگیری مطالب بیشتر در مورد DHCP، به این ترتیب عمل کنید:                       |
| ۲٩٤ | استفاده از SAMBA                                                                    |
| ۲۹٥ | برای پیکربندی سرویس دهنده SAMBA، به این ترتیب عمل کنید:                             |
| ۲۹٦ | برای حذف سیستم فایلی ازلیست ارسالی SAMBA، به این ترتیب عمل کنید:                    |
| ۲۹۷ | برای ایجاد کاربران SAMBA به این ترتیب عمل کنید:                                     |
| ۲۹۹ | برای پیکربندی سرویس گیرنده های SAMBA ویندوز، به این ترتیب عمل نمایید:               |
| ۳۰۰ | برای استفاده دایرکتوری راه دور تحت ویندوز XP، به این ترتیب عمل کنید:                |
| ۳۰۱ | استفاده از سرویس گیرنده SMB                                                         |
| ۳۰۱ | برای نمایش دستور برنامه نویسی smbclient به این ترتیب عمل کنید:                      |
| ۳۰۱ | براي برقراري ارتباط نمونه، به اين ترتيب عمل كنيد:                                   |
| ۳۰۳ | سرويس پستى                                                                          |
| ۳۰۳ | ايمنى                                                                               |

# فصل چهاردهم: سرويس دهندهٔ وب آپاچی

| نصب آپاچی<br>برای اینکه تعیین نمایید که آپاچی نصب شده است یا خیر، به این ترتیب عمل کنید:                                                                                                    | مفاهيم وب                                                                   |
|----------------------------------------------------------------------------------------------------|-----------------------------------------------------------------------------|
| برای اینکه تعیین نمایید که آپاچی نصب شده است یا خیر، به این ترتیب عمل کنید:                                                                                                    | ﻧﺼﺐ ﺁﭘﺎﭼﻰ                                                                   |
| برای نصب آپاچی، به این ترتیب عمل کنید:<br>پیکربندی آپاچی<br>برای استفاده از ابزار پیکربندی آپاچی، به این ترتیب عمل نمایید:<br>برای راه اندازی و آغاز بکار آپاچی، به این ترتیب عمل کنید:<br>نمایش صفحه آزمایش پیش فرض آپاچی، به این ترتیب عمل کنید:<br>برای نمایش صفحه تست پیش فرض آپاچی، به این ترتیب عمل کنید:<br>برای پیکربندی گزینه های سرویس دهنده، به این ترتیب عمل کنید:<br>برای پیکربندی گزینه های سرویس دهنده، به این ترتیب عمل کنید: | برای اینکه تعیین نمایید که آپاچی نصب شده است یا خیر، به این ترتیب عمل کنید: |
| پیکربندی آپاچی<br>برای استفاده از ابزار پیکربندی آپاچی، به این ترتیب عمل نمایید:                                                                                                    | برای نصب آپاچی، به این ترتیب عمل کنید:۳۱۰                                   |
| برای استفاده از ابزار پیکربندی آپاچی، به این ترتیب عمل نمایید:                                                                                                    | پيكربندى آپاچى                                                              |
| برای راه اندازی و آغاز بکار آپاچی، به این ترتیب عمل کنید:                                                                                                    | برای استفاده از ابزار پیکربندی آپاچی، به این ترتیب عمل نمایید:۳۱۲           |
| نمایش صفحه آزمایش پیش فرض آپاچی                                                                                                    | براي راه اندازي و آغاز بكار آپاچي، به اين ترتيب عمل كنيد:                   |
| برای نمایش صفحه تست پیش فرض آپاچی، به این ترتیب عمل کنید:                                                                                                    | نمایش صفحه آزمایش پیش فرض آپاچی                                             |
| گزینه های دیگر پیکربندی Apache<br>برای پیکربندی گزینه های سرویس دهنده، به این ترتیب عمل کنید:                                                                                                    | برای نمایش صفحه تست پیش فرض آپاچی، به این ترتیب عمل کنید:                   |
| برای پیکربندی گزینه های سرویس دهنده، به این ترتیب عمل کنید:<br>برای پیکربندی گزینه های تنظیم عملکرد آپاچی، به این ترتیب عمل کنید:                                                                                                    | گزینه های دیگر پیکربندی Apache                                              |
| برای پیکربندی گزینه های تنظیم عملکرد آپاچی، به این ترتیب عمل کنید:                                                                                                    | برای پیکربندی گزینه های سرویس دهنده، به این ترتیب عمل کنید:                 |
|                                                                                                    | برای پیکربندی گزینه های تنظیم عملکرد آپاچی، به این ترتیب عمل کنید:          |

| ۳۱۹                         | برای تنظیم بیشتر پیکربندی آپاچی خود، به این ترتیب عمل کنید: |
|-----------------------------|-------------------------------------------------------------|
| ۳۲۰                         | استفاده از میزبان مجازی                                     |
| ۳۲۱                         | برای افزودن میزبان مجازی، به این ترتیب عمل کنید:            |
| ۳۲۳                         | استفاده از میزبان های مجازی گسترده                          |
| .هد، به این ترتیب عمل کنید: | برای افزودن سایت مجازی که به درگاه غیر پیش فرض پاسخ می ا    |
| ٣٣٦                         | برای آزمایش سایت مجازی، به این ترتیب عمل کنید:              |
| ٣٣٦                         | استفاده از لوگ های آپاچی                                    |
| ۳۲۷                         | برای دیدن لوگ خطای آپاچی، به این ترتیب عمل نمایید:          |
| ۳۲۷                         | برای دیدن لوگ دسترسی، به این ترتیب عمل کنید:                |

#### ضميمۂ الف

| ٣٢٩   | Find      |
|-------|-----------|
| ۳۳۰   | ftp       |
| rr1   | Ls        |
| ***   | PS        |
| ***   | Vi        |
| 1 1 1 | ····· • 1 |

### ضميمۂ ب

|--|